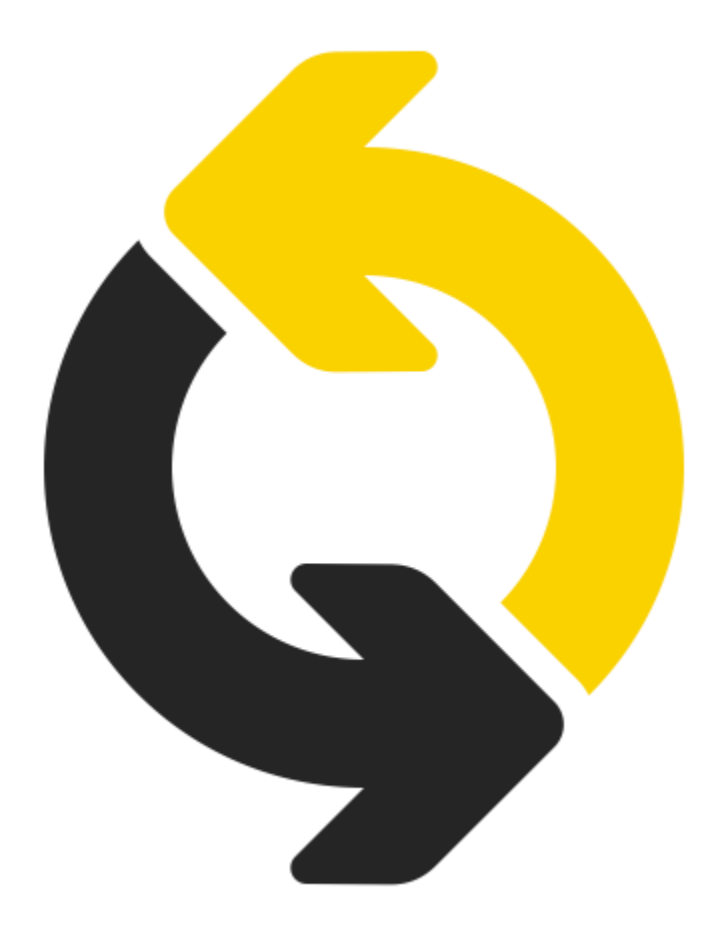

# Popis verze 1.30

**O**BSAH:

| ROZPOČTY A KALKULACE                                                      |    |
|---------------------------------------------------------------------------|----|
| Νονή κομυνικαζνί formát RTS                                               | 3  |
| Výskyty v ostatních rozpočtech                                            | 3  |
| POPIS PRO ROZPOČTÁŘE ZAPOJEN DO VYHLEDÁVÁNÍ                               | 4  |
| Přenos popisů položek z datové základny                                   | 4  |
| POPIS STAVBY, ROZPOČTU, DÍLU A POLOŽEK                                    | 4  |
| EXPORT/IMPORT POPISŮ DO MS EXCEL (POLOŽKOVÝ ROZPOČET DLE STAVEBNÍCH DÍLŮ) | 5  |
| DATOVÁ ZÁKLADNA                                                           | 6  |
| Vyhledávání položek s vazbou na strom ceníků                              | 6  |
| TŘÍDNÍK OTSKP ŽS                                                          | 6  |
| SOUPISY PRACÍ - ČERPÁNÍ                                                   | 8  |
| Νονή κομυνικαζνί formát RTS                                               | 8  |
| ZOBRAZENÍ SOUPISU BEZ STAVEBNÍCH DÍLŮ                                     | 8  |
| Vytvoření dodatku                                                         | 9  |
| Součty hmotností za díly odepsaných položek                               | 9  |
| Zrušení tiskové sestavy Soupis o zbývajícím množství                      | 10 |
| POROVNÁNÍ ROZPOČTŮ A NABÍDEK                                              | 11 |
| Vyhledávání v seznamu                                                     | 11 |
| Zobrazení technických popisů                                              | 12 |
| MINIMÁLNÍ CENA:                                                           | 12 |
| Spárované položky                                                         |    |

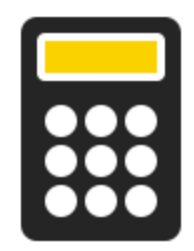

## ROZPOČTY A KALKULACE

## Nový komunikační formát RTS

Výměnný formát dat \*.RTS doporučujeme užít při komunikaci s ostatními účastníky stavební zakázky, kteří užívají produkty RTS: RTS Stavitel+, BUILDpower, BUILDpower\_S, INFOpower. Každý software vyexportuje a naopak naimportuje právě takovou skupinu informací, kterou je schopen obsloužit.

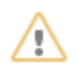

#### Upozornění

podmínkou fungování formátu \*.RTS jsou verze jednotlivých sw RTS vydaných v letošním roce 2018.

## Výskyty v ostatních rozpočtech

Rozšíření zobrazených hodnot o průměrnou, min. a max. cenu.

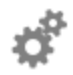

#### Účel užití

Informace jsou počítány ze skupiny zobrazených položek. Jejich množinu můžete definovat pomocí stávajícího filtrováním přes sloupce (např. **Datum** a **Zařazení**).

| Typ:<br>Práce, HSV                                              | Číslo:<br>765313122R0    | Název<br>0 Krytina | ázev:<br>irytina Francouzská 14, střech ostatních |                |             |                  |               |                |              |           |
|-----------------------------------------------------------------|--------------------------|--------------------|---------------------------------------------------|----------------|-------------|------------------|---------------|----------------|--------------|-----------|
| Množství:                                                       | tví: MJ: CÚ:<br>m2 Indiv |                    |                                                   | Cena/MJ: Cena: |             | Nák<br>50,00 Nor | lad CÚ:<br>ma | Náklad cena/M. | ):<br>452,59 |           |
| Cena/MJ<br>Průměr: 557,05 Kč                                    |                          | Mnimální: 503,     | 10 Kč                                             | Maximální      | : 634,91 Kč |                  |               |                |              |           |
| Datum 🗸 🧹 Knihi                                                 | a                        | Stavba             | Objekt                                            | Rozpočet       | CU          | Cena/MJ          | Cena %        | Množství       | Cena celkem  | Zařazení  |
| Minulé 2 týdny 🔨                                                | - Základní k             | 01_1 - Ukázko      | 01 - Střecha                                      | 1 - Střecha    | Kalkul      | 533,15           | -4 %          | 240,00000      | 127 956,00   | Kontrolní |
| Minulý týden                                                    | - Základní k             | 2.12.2058 - Uk     | 01 - Střecha                                      | 1 - Střecha    | Indiv       | 503,10           | -10 %         | 240,00000      | 120 744,00   | Nabídkový |
| U Tento týden<br>Příští týden<br>Příští 2 týdny<br>Minulý měsíc | - Základní k             | 01_1 - Ukázko      | 01 - Střecha                                      | 1 - Střecha    | Indiv       | 634,91           | 14 %          | 240,00000      | 152 378,40   | Nabídkový |

#### Popis pro rozpočtáře zapojen do vyhledávání

Další podstatná informace dostupná u položek RTS DATA je zapojena do jejich vyhledávání.

#### Přenos popisů položek z datové základny

Společný přenos popisů položek (vlastních i RTS) do rozpočtu.

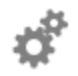

#### Účel užití

Přenosem popisů položek do rozpočtu připravujete podklady pro jejich případný tisk nebo export do elektronické formy.

#### Popis stavby, rozpočtu, dílu a položek

Sjednocení popisů a jejich přenos do tiskové podoby.

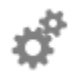

#### Účel užití

Zobrazením popisů, respektive jejich přenosem do tiskových výstupů můžete předejít nedorozumění mezi investorem a dodavatelem např. v požadavcích na ocenění a následném rozsahu dodávky.

| Rozpočet: 01 | - Rozpočet    | A Objek    | t: SO 01 ·  | - Objekt A Stavba:     | Al123 - Výstavba objektů ABC                   |                                   |                           |          |
|--------------|---------------|------------|-------------|------------------------|------------------------------------------------|-----------------------------------|---------------------------|----------|
| v DZ         | Typ su        | Stav       | Pořadí      | Číslo /                | Název                                          |                                   |                           |          |
| ⊿ 🔍          |               |            | 1           | 1                      | Zemní práce                                    |                                   |                           |          |
| 8            | 🔵 🔘 Není      |            | 1           | 132 20-1212.R00        | Hloubení rýh š.do 200 cm hor.3 do 1000m3,ST    | Nastavení tisku                   | ×                         |          |
| 🤱 🔋          | 🔵 🔘 Není      |            | 2           | 132 20-1219.R00        | Přípl.za lepivost,hloubení rýh 200cm,hor.3,STF | Parametry Zobrazení hodnot Obecne | E                         |          |
|              |               |            | 2           | 3                      | Svislé a kompletní konstrukce                  | Finanční údaje<br>Bez cen (slený) | Zohrazowat DPH            |          |
| 🖉 🌄 Určeno   | o pouze pro   | položky    | ceníku      |                        |                                                | Ceny dodávky a montáže            |                           |          |
| a 🗉          | - Neni        |            | 3           | 341 35-1311.RT1        | Bednění stěn Velox, zvýš. neprůzvučnost, tl. 2 | Jiná měna 🛛 🖳 🗙                   | Kurz 1,000                | á tuhost |
| 🙆 Vče        | tně úpravy de | esek pro o | sazování zá | árubní a rámů oken a t | varování ztužujících pásů, věnců a překladů.   |                                   |                           |          |
|              |               |            |             |                        |                                                | Popis dĺů a položek               | Popis stavby a rozpočtu 🖂 |          |
|              |               |            |             |                        |                                                | Skladba agregaci                  | Ceny skladby / normy      |          |
|              |               |            |             |                        |                                                | Norma                             |                           |          |
|              |               |            |             |                        |                                                | Hmotnosti u položek               |                           |          |
|              |               |            |             |                        |                                                | Výkaz výměr u položek             | Proměnné vyčislit         |          |
|              |               |            |             |                        |                                                | Ostatní                           |                           |          |
|              |               |            |             |                        |                                                | Opakovat záhlaví položek 🛛        | Bez ösla položky          |          |
|              |               |            |             |                        |                                                | Číslo včetně rozšíření 🛛 🗹        | Formátovat őslo           |          |
|              |               |            |             |                        |                                                |                                   |                           |          |
|              |               |            |             |                        |                                                |                                   |                           |          |

## Export/import popisů do MS Excel (Položkový rozpočet dle stavebních dílů)

Sjednocení přenosu popisů stavby, objektu, rozpočtu, dílu a položky do elektronické podoby.

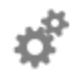

#### Účel užití

V případě předání rozpočtu ve formátu MS Excel můžete obdobně jako v tištěné formě rozšířit základní informace o popis zvolené úrovně a předejít tak nedorozumění mezi investorem a dodavatelem. Při importu šablony, která obsahuje popisy, do systému BUILDpower S pak dochází k jejich automatickému načtení.

| Nastavení exportu do excelu                                                                  | X                                                                       |
|----------------------------------------------------------------------------------------------|-------------------------------------------------------------------------|
| Nastavení Obecné nastavení                                                                   |                                                                         |
| Jiná měna 🛛 🖳 🗙                                                                              | s DPH 🗹<br>Kurz 1,000                                                   |
| Základní informace                                                                           | Dodatečné informace položek                                             |
| Popis dílů a položek<br>Popis stavby a rozpočtu<br>Skladba agregací<br>Normy                 | Rozdělení na dodávku a montáž<br>DPH<br>Hmotnost<br>Demontážní hmotnost |
| Cena skladby / normy                                                                         | Normohodiny                                                             |
| Bez čísla položky<br>Číslo včetně rozšíření<br>Neexportovat vzorce<br>Klasifikace: JKSO<br>V | Zámek<br>Nezamykat<br>Heslo RTS<br>Vlastní heslo:                       |
|                                                                                              | Ok Storno                                                               |

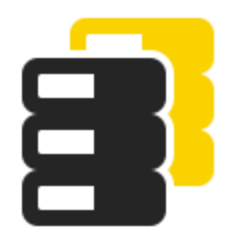

## DATOVÁ ZÁKLADNA

#### Vyhledávání položek s vazbou na strom ceníků

Zobrazí se pouze ceníky u prací a agregací resp. obory u materiálů, které se týkají hledané informace.

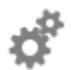

#### Účel užití

Zadáním hledaného výrazu (text, číslo nebo jejich kombinace) zobrazíte ve stromu pouze ceníky, kde se položka vyskytuje. Zobrazení napomáhá k výběru správné položky s vazbou na ceník a způsob jejího užití např. položky s názvem "beton základový" se vyskytují v cenících 801-1 i 801-5. Vazba na konkrétní ceník však jednoznačně určuje způsob použití položky.

| 🔳 Datová základna   |                                    |          |       |                 |   |                                                 | _                                 |      | × |
|---------------------|------------------------------------|----------|-------|-----------------|---|-------------------------------------------------|-----------------------------------|------|---|
| Položka Zobrazit Na | ástroje Seznamy Nápověda           |          |       |                 |   |                                                 |                                   |      |   |
| 눱 🖏 🐴 🖀 🗙           | er 💈 🏂 🎽 😽 🖌                       |          |       | 🔳 🙀 🔎 100 % 🛛   | Þ | )                                               |                                   |      |   |
| Katalog stavebních  | prací - výsledky hledání (2        | 48 zázna | mů, 8 | ,0 s)           |   | <u>H</u> ledat: Beton základo                   | vý                                | P    | X |
| Skupina             |                                    | 🗙        | Т     | Číslo           | Δ | Název                                           | Název varianty                    | MJ   | ^ |
| Zatřídění           |                                    |          |       | 272 32-2711.R00 |   | Železobeton zakl. kleneb síranovzd. C 35/45 XA3 |                                   | m3   |   |
| Agregované p        | oložky                             | -        |       | 272 32-3411.R00 |   | Železobeton základ. kleneb vodostavební C 25/30 |                                   | m3   |   |
| Práce               | JIJZRY                             |          |       | 272 32-3411.RT1 |   | Železobeton základ. kleneb vodostavební C 25/30 | XD2 odolnost proti korozi způsob. | . m3 |   |
| Havní staveb        | oní výroba                         |          |       | 272 32-3411.RT3 |   | Železobeton základ. kleneb vodostavební C 25/30 | XF1 odolnost proti střídavému pů. | m3   |   |
| 🖨 🔍 801-1 Bě        | žné stavební práce - budovy a haly |          |       | 272 32-3411.RT5 |   | Železobeton základ. kleneb vodostavební C 25/30 | XF3 odolnost proti střídavému pů. | m3   |   |
| 🗐 🔍 A01 2           | Zřízení konstrukcí                 |          |       | 272 32-3411.RT7 |   | Železobeton základ. kleneb vodostavební C 25/30 | XA1 odolnost proti chemicky agre. | m3   |   |
| 🗐 🕀 2               | 7 Základy                          |          |       | 272 32-3411.RT8 |   | Železobeton základ. kleneb vodostavební C 25/30 | XA2 odolnost proti chemicky agre. | m3   |   |
| 🗄 🔍 3               | 1 Zdi nosné a volné                |          |       | 272 32-3611.R00 |   | Železobeton základ. kleneb vodostavební C 30/37 |                                   | m3   |   |
| 🖻 🔍 821-1 Mo        | osty                               |          |       | 272 32-3611.RT2 |   | Železobeton základ. kleneb vodostavební C 30/37 | XD3 odolnost proti korozi způsob. | . m3 |   |
| 🕀 🔍 A01 S           | Silniční mosty                     |          |       | 272 32-3611.RT6 |   | Železobeton základ. kleneb vodostavební C 30/37 | XF4 odolnost proti střídavému pů. | m3   |   |
| 🗄 🔍 B01 B           | Bourání (demontáž) konstrukcí      |          |       | 272 32-3611.RT9 |   | Železobeton základ. kleneb vodostavební C 30/37 | XA3 odolnost proti chemicky agre. | m3   | _ |

### Třídník OTSKP ŽS

Databáze agregovaných položek byla rozšířena o volně dostupný třídník stavebních konstrukcí a prací železničních staveb.

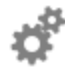

#### Účel užití

Pro stanovení rozsahu prací železničních staveb použijte položky třídníku OTSKP ŽS. V opačném případě vám budou cenové informace u položek vodítek pro jejich ocenění.

| Zatřídě  | iní                                                  |
|----------|------------------------------------------------------|
| <b>-</b> | Agregované položky                                   |
| ÷.8      | OTSKPZS Třídník OTSKP-ŽS vydávaný SFDI (www.sfdi.cz) |
| Ė        | 🚰 A01 Popisovník prací staveb pozemních komunikací   |
|          | 🖭 🚰 0 všeobecné podmínky                             |
|          | 🖶 🐮 1 zemní práce                                    |
|          | 🗄 🚰 2 základy                                        |
|          | 🗄 🚰 3 svislé konstrukce (a kompletní)                |
|          | 🗄 🐮 4 vodorovné konstrukce                           |
|          | 🕀 🚰 5 komunikace                                     |
|          | 🗉 🚰 6 úpravy povrchů, podlahy, výplně otvorů         |
|          | 🕀 🚰 7 přidružená stavební výroba                     |
|          | 🖶 🐉 8 potrubí                                        |
|          | 🗄 🐉 9 ostatní práce                                  |

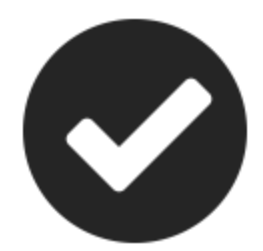

## SOUPISY PRACÍ - ČERPÁNÍ

#### Nový komunikační formát RTS

Výměnný formát dat \*.RTS doporučujeme užit při elektronické komunikaci mezi investorem a dodavatele stavebních prací. Formát podporuje přenos jednotlivých soupisů nebo variantu všech soupisů vybrané stavby.

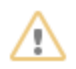

#### Upozornění

podmínkou fungování formátu \*.RTS jsou verze jednotlivých sw RTS vydaných v letošním roce 2018.

#### Zobrazení soupisu bez stavebních dílů

Rozšířená nabídka zobrazení soupisu položek bez členění do stavebních dílů.

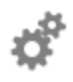

#### Účel užití

Zvolte zobrazení Položky, setřiďte informace v seznamu položek podle sloupce Pořadí. Výsledkem je možnost odepisovat podle pořadí zadaní položek v rozpočtu.

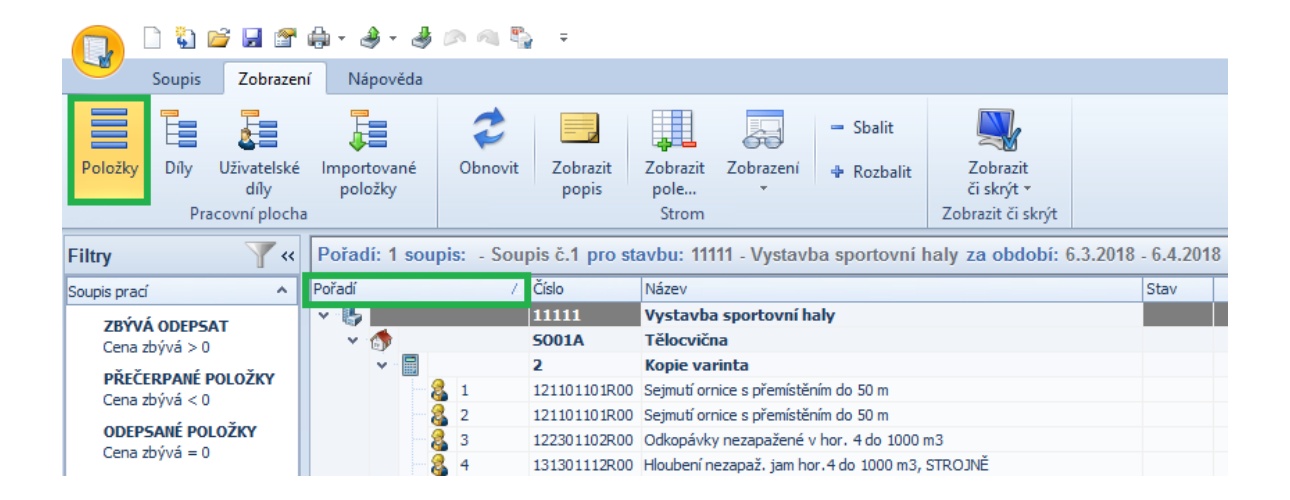

#### Vytvoření dodatku

Vytvoření dodatků k rozpočtům na základě nedočerpaných (méněpráce) resp. přečerpaných položek (vícepráce) v soupisu.

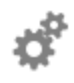

#### Účel užití

Při finálním vyrovnání smluvního rozpočtu a čerpaných položek využijte automatického vytvoření dodatků na základě rozdílných hodnot množství oproti původnímu.

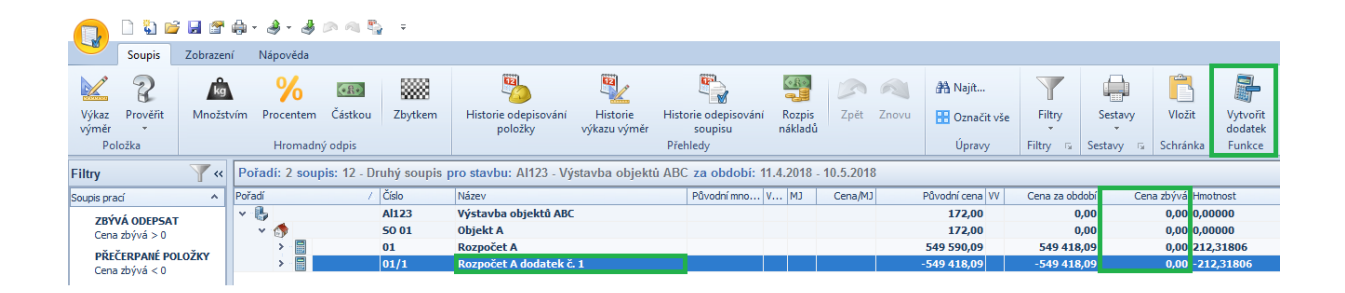

#### Součty hmotností za díly odepsaných položek

Zkompletování sumárních informací na úrovni stavebních dílů.

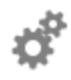

#### Účel užití

Označte všechny položky soupisu pomocí kláves Ctrl+A a na kartě Zobrazení vyberete volbu Sbalit. Obratem získáváte rychlý přehled sumárních hodnot čerpaných položek, jako jsou: Původní cena, Cena za čerpané období atd. a nově i **Hmotnost.** 

| Pořadí: 1 soupis: 100000 pro stavbu: 14015 - RPS NS V. ETAPA KNO za období: 15.5.2017 - 15.5.2017 |       |         |                               |      |                       |         |                 |                |              |          |
|---------------------------------------------------------------------------------------------------|-------|---------|-------------------------------|------|-----------------------|---------|-----------------|----------------|--------------|----------|
| Pořadí                                                                                            |       | Číslo / | Název                         | Stav | Původní množství V MJ | Cena/MJ | Původní cena VV | Cena za období | Cena zbývá   | Hmotnost |
| v - 🖶                                                                                             |       | 14015   | RPS NS V. ETAPA KNO           |      |                       |         | 1 609 082,88    | 11 349,00      | 1 597 733,88 | 0,11718  |
| 🔹 🗸 🧑                                                                                             |       | 5001    | UL. POLNÍ                     |      |                       |         | 1 609 082,88    | 11 349,00      | 1 597 733,88 | 0,11718  |
| ~                                                                                                 |       | 14015R2 | UL. POLNÍ REVIZE2             |      |                       |         | 1 609 082,88    | 11 349,00      | 1 597 733,88 | 0,11718  |
|                                                                                                   | > 🔍 1 | 2       | Základy a zvláštní zakládání  |      |                       |         | 143 409,64      | 621,00         | 142 788,64   | 0,07770  |
|                                                                                                   | > 🔍 2 | 3       | Svislé a kompletní konstrukce |      |                       |         | 353 143,75      | 10 728,00      | 342 415,75   | 0,03948  |
|                                                                                                   | > 🔍 3 | 4       | Vodorovné konstrukce          |      |                       |         | 29 606,00       | 0,00           | 29 606,00    | 0,00000  |
|                                                                                                   | > 🔍 4 | 5       | Komunikace                    |      |                       |         | 1 082 923,49    | 0,00           | 1 082 923,49 | 0,00000  |

#### Zrušení tiskové sestavy Soupis o zbývajícím množství

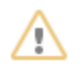

#### Upozornění

Tuto sestavu nahrazuje tisk zjišťovacího protokolu s nastavením tisku: Rozsah: Jen nevyčerpané položky a zaškrtnutí parametru Tisknout sloupec zbývá

| Nastavení tisku                       | ×     |
|---------------------------------------|-------|
| Nastavení Zobrazení hodnot Obecné     |       |
| Rozsah Jen nevyčerpané položky        | ~     |
| Tisknout popis soupisu                |       |
| Tisknout popis u položek              |       |
| Tisknout popis u položek z rozpočtu   |       |
| Tisknout výkaz výměr                  |       |
| Tisknout sloupec zbývá                |       |
| Tisknout rozpad importovaných položek |       |
| Formátovat číslo                      |       |
| Jiná měna 🛛 📉 🗙 Kurz                  | 1,000 |
|                                       |       |
|                                       |       |

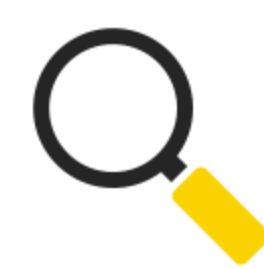

## POROVNÁNÍ ROZPOČTŮ A NABÍDEK

## Vyhledávání v seznamu

Seznam porovnání byl doplněn o funkci vyhledávání.

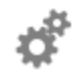

#### Účel užití

Konkrétního porovnání vyhledáte prostřednictvím pole Hledat/klávesová zkratka (Ctrl+E). Zadejte název nebo jen část hledaného řetězce a potvrzením volby vyhledání se vám zobrazí požadovaná skupina záznamů. Tento způsob vyhledávání lze kombinovat s filtrováním sloupců např. Filtr sloupce Vytvořil + hledaný řetězec

| Seznam poro  | ovnání                                      |            |                |           |                |        |          |
|--------------|---------------------------------------------|------------|----------------|-----------|----------------|--------|----------|
| ×   🗢   Z    |                                             |            |                | _         |                |        | 🗸 🗙      |
|              |                                             |            |                | Ukáz      | :              |        | × ۹      |
| Číslo stavby | Název stavby                                | Datum vytv | Vytvořil       | 🗸 Datum p | Změnil         | % dolů | % nahoru |
| 001_1        | Ukázková stavba - porovnání rozpočtů staveb | 16.5.2014  | (Vše)          |           |                | 30     | 0        |
| 00001        | Ukázková stavba RTS, a.s.                   | 3.2.2016   | (Vlastní)      | 3.2.2016  | Radim Štěpánel | 30     | 0        |
|              |                                             |            | lan Dratva     |           |                |        |          |
|              |                                             |            | Leoš Budig     |           |                |        |          |
|              |                                             |            | Pavel          |           |                |        |          |
| 1            |                                             |            | Radim Štěpánek |           |                |        |          |

## Zobrazení technických popisů

Karta Zobrazení nově obsahuje volbu Technické názvy, která umožňuje zobrazit informace z CS RTS DATA s vazbou na vyhlášku 169/2016 Sb. k zákonu o veřejných zakázkách.

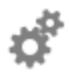

#### Účel užití

Zobrazením technických názvů využijete například při formální kontrole předloženého soupisu prací, dodávek a služeb zpracovaného projektantem. Rozdílové údaje jsou barevně zvýrazněny a formou protokolu změn umožňují rychlou reakci směrem ke zpracovateli.

| 👔 Graf 🥥 Protokol 🆓 Výskyt položky v rozpočtech 🖉 Přílohy          |              |                                                                                               |  |  |  |  |  |
|--------------------------------------------------------------------|--------------|-----------------------------------------------------------------------------------------------|--|--|--|--|--|
| Přetáhněte sem hlavičku sloupce pro seskupení podle tohoto sloupce |              |                                                                                               |  |  |  |  |  |
| Nabídka 🗸 🗸                                                        | Číslo        | Název                                                                                         |  |  |  |  |  |
| Kontrolní                                                          | 564851111R00 | Podklad ze štěrkodrti s rozprostřením a zhutněním frakce 0-63 mm, tloušťka po zhutnění 150 mm |  |  |  |  |  |
| POKORN                                                             | 564851111R00 | Podklad ze štěrkodrtě ŠD tl 150 mm                                                            |  |  |  |  |  |

#### Minimální cena:

Zobrazením sloupce Minimální cena rozšiřujeme rozsah dostupných informací o seznam nejnižších nabídkových cen. U každé ceny je uveden i její dodavatel

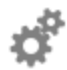

#### Účel užití

Investor nebo dodavatel stavby může použít tuto hodnotu jako "ideální cenu" pro jednání s potencionálními dodavateli / subdodavateli.

Aktuálně tedy můžete v základním zobrazení vedle sebe vidět až 5 cenových hladin:

- jednotlivých nabídek
- kontrolního rozpočtu
- vybranou cenovou hladinu RTS DATA (např.2017/l)
- cenu průměrnou
- cenu minimální

| "POKOF              | R N Ý, spol | A Ko    | ntrolní   | ø *                 | Průměr  |      | *DZ    | !     | Minimá  | ní cena      |
|---------------------|-------------|---------|-----------|---------------------|---------|------|--------|-------|---------|--------------|
| %                   | Cena        | Cena    | CÚ        | %                   | Cena    | %    | Cena   | CÚ    | Cena    | Název        |
| 0 %                 | 234         | 234     | Indiv     | 0 %                 | 234     |      |        |       | 234     | Více rozpočt |
| -84 %               | 840         | 5 485   | RTS 18/I  | -42 %               | 3 163   | -3 % | 5 285  | RTS 1 | 840     | "POKOR       |
| -49 %               | 780         | 1 542   | RTS 18/I  | -24 %               | 1 161   | -3 % | 1 488  | RTS 1 | 780     | "POKOR       |
| <mark>-4</mark> 0 % | 10 225      | 17 096  | RTS 18/I  | -20 %               | 13 66 1 | 0 %  | 16 933 | RTS 1 | 10 225  | "POKOR       |
| -66 %               | 330         | 998     | RTS 15/ I | -83 %               | 664     | 0 %  | 998    | RTS 1 | 330     | "POKOR       |
| -80 %               | 3 394       | 17 604  | RTS 15/ I | <mark>-4</mark> 0 % | 10 499  | 0 %  | 17 604 | RTS 1 | 3 394   | "POKOR       |
| 0 %                 | 2 0 1 6     | 2 0 1 6 | Indiv     | 0 %                 | 2 0 1 6 |      |        |       | 2 0 1 6 | Více rozpočt |
| 0 %                 | 28 470      | 28 470  | Indiv     | 0 %                 | 28 470  |      |        |       | 28 470  | Více rozpočt |
| -29 %               | 12 406      | 17 626  | RTS 18/I  | -14 %               | 15 0 16 | -1 % | 17 342 | RTS 1 | 12 406  | "POKOR       |
| -63 %               | 13 640      | 37 743  | RTS 18/I  | -81 %               | 25 691  | -2 % | 36 813 | RTS 1 | 13 640  | "POKOR       |
| -49 %               | 16 799      | 33 469  | RTS 18/I  | -24 %               | 25 134  | -2 % | 32 565 | RTS 1 | 16 799  | "POKOR       |
| <mark>-3</mark> 8 % | 24 800      | 40 455  | RTS 18/I  | -19 %               | 32 628  | -3 % | 39 138 | RTS 1 | 24 800  | "POKOR       |
| <mark>-</mark> 32 % | 10 850      | 15 965  | RTS 18/I  | -16 %               | 13 408  | -3 % | 15 423 | RTS 1 | 10 850  | "POKOR       |
| 0 %                 | 2 400       | 2 400   | Indiv     | 0 %                 | 2 400   |      |        |       | 2 400   | Více rozpočt |

#### Spárované položky

Seznam předefinovaných filtrů byl rozšířen o volbu Spárované položky tj. položky propojené s CS RTS DATA. Tento je inverzní k filtru Nespárované položky.

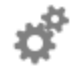

#### Účel užití

Při posuzování předložené nabídky mohou být informace o spárovaných /nespárovaných položkách s RTS DATA jednou z veličin pro její další zpracování. Filtry jsou však aktivovány pouze v případě, kdy porovnání obsahuje **Kontrolní rozpočet.** Prostřednictvím karty Porovnání / Vlastnosti jej vytvoříte:

- 1) změnou zařazení vybraného rozpočtu v porovnání, ikona Změna zařazení 🥯
- vytvořením kopie stavby (automatické provázání s RTS DATA, nastavení zařazení na hodnotu kontrolní), ikona Přidat kontrolní rozpočet <sup>8</sup>

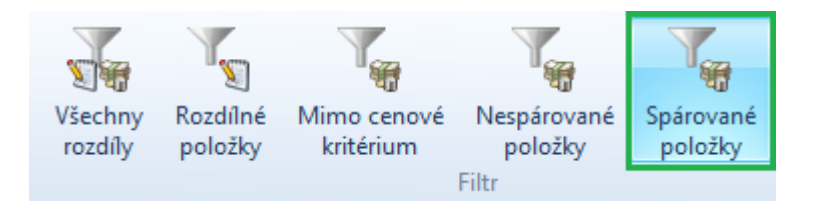

| 📓 Uložení porovnání            |                              |              |                         |
|--------------------------------|------------------------------|--------------|-------------------------|
| Název:                         |                              |              |                         |
| Porovnání objekt ABC           |                              |              |                         |
| – Cenové kritérium             |                              | -            |                         |
| Centre Miteriali               |                              |              |                         |
| Položky levnější o více jak %: | Položky dražší o více jak %: |              |                         |
| 15                             | 5 🌩                          |              |                         |
|                                |                              |              |                         |
|                                |                              |              |                         |
| Rozpočty Popis                 |                              |              |                         |
| 🖡 🤞 🗙 🥑 🕹 🔚                    |                              |              |                         |
| Číslo                          | Název                        | Cena bez DPH | Cena s DPH Zařazení     |
| 🗆 🚺 0001                       | Základní kniha               |              |                         |
| E 🛃 Al123                      | Výstavba objektů ABC         | 303 676,96   | 367 449,12              |
|                                | Nezařazeno                   | 303 676,96   | 367 449,12 🕑 Nezařazeno |
| = 🏇 50 01                      | Objekt A                     | 303 676,96   | 367 449,12 🕗 Nezařazeno |
| 01                             | Rozpočet A                   | 303 676,96   | 367 449,12 🕜 Nezařazeno |
|                                |                              |              |                         |